Sample Q1: Download the xml file and follow along the screenshots to learn how to create a basic formula question in Moodle. This type of question would be helpful when you want to randomise one variable to increase test security or allow students to practice the quiz question multiple times.

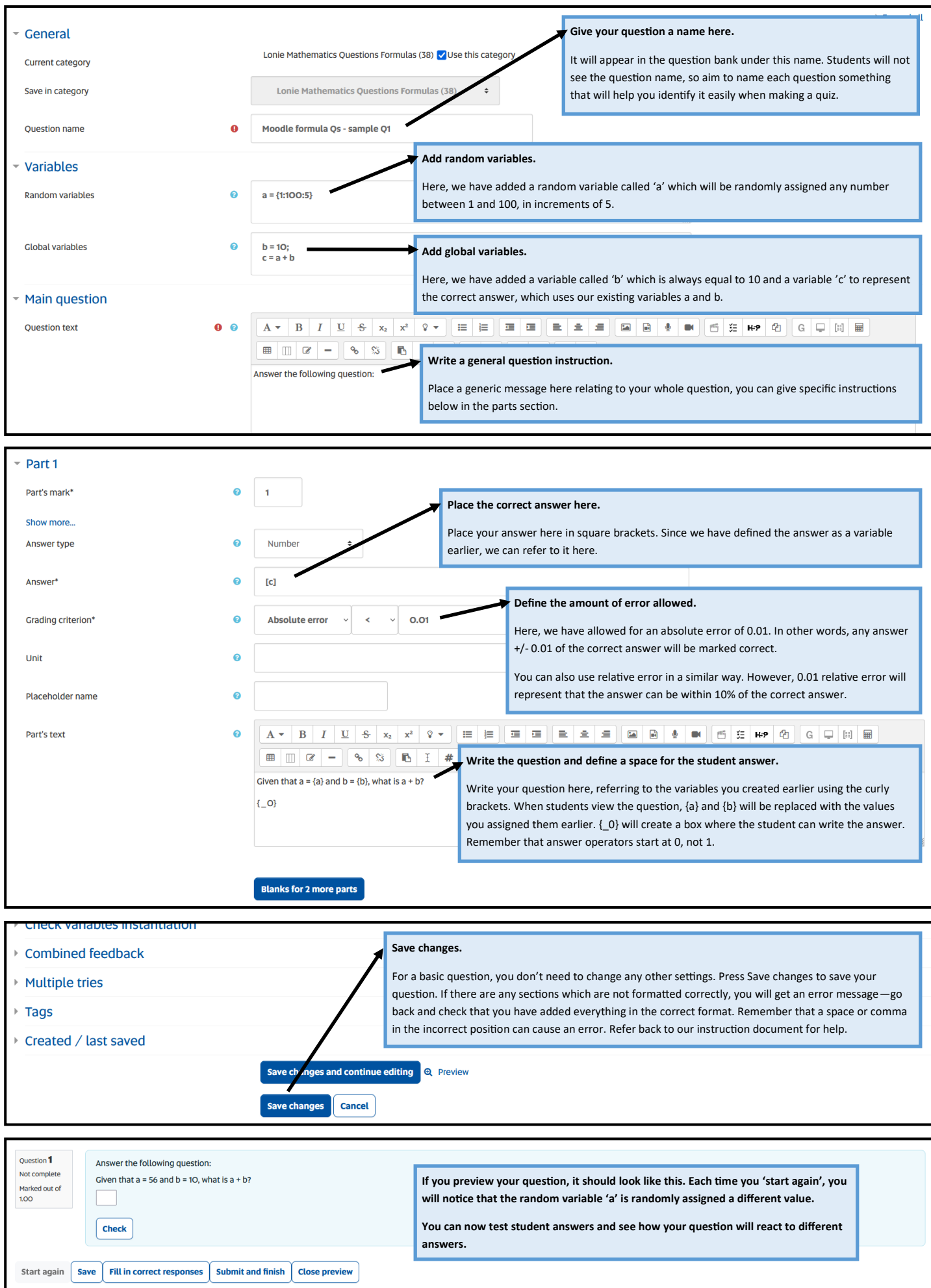

Technical information 👻 👩

Sample Q2: We will build on the previous question and learn how to add multiple variables and multiples questions/answers within one part. This type of question can be applied when you have a slightly more complex question and want to randomise multiple variables.

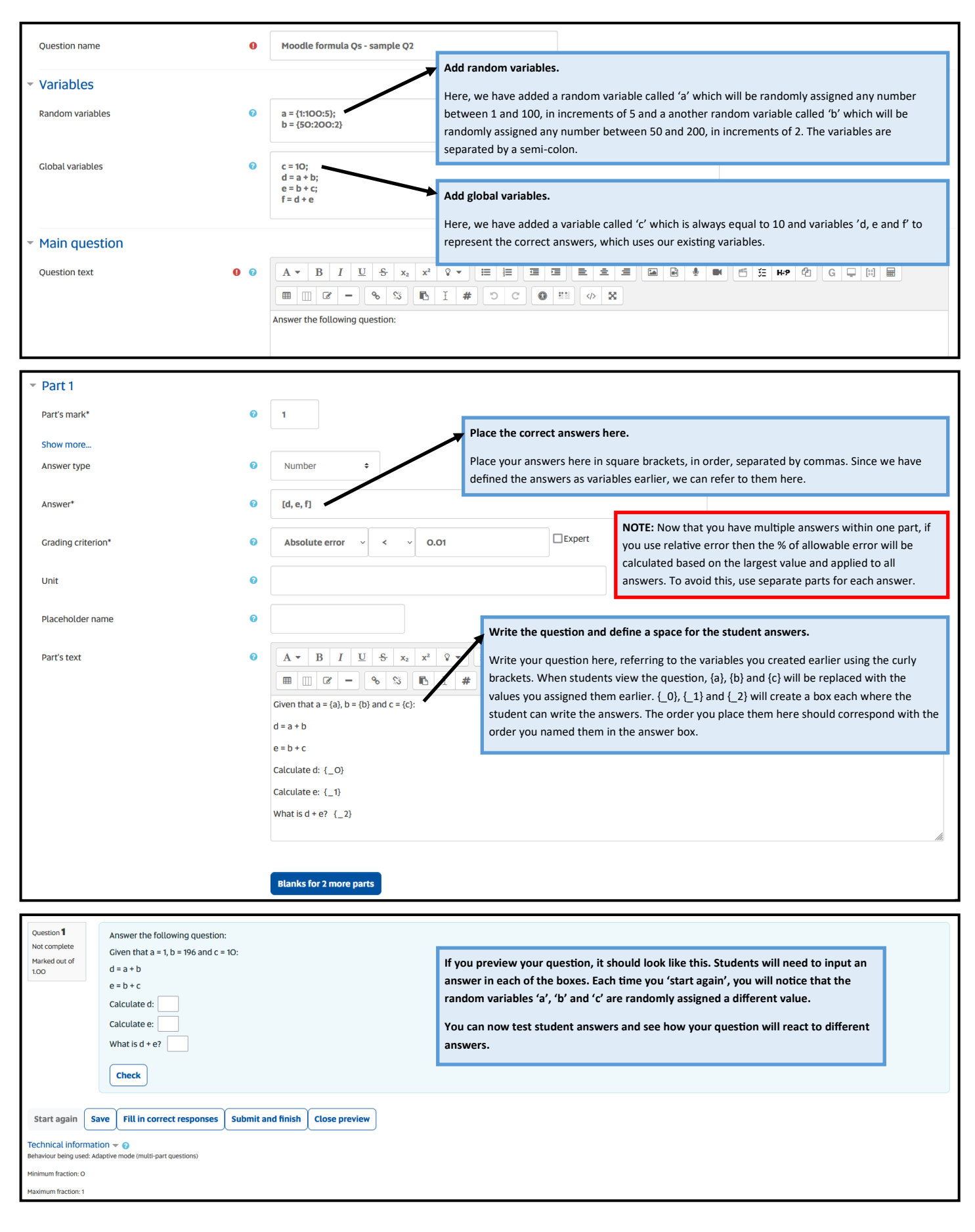

Sample Q3: We will now use those same random variables to introduce you to applying rounding to the answer. You can apply this type of question when your question specifies that the answer should be rounded to a certain number of decimal places or significant figures.

| Question name                                                                                                    | 0      | Moodle formula Qs - sample Q3                                                                      |                                                                                                    |
|----------------------------------------------------------------------------------------------------|--------|----------------------------------------------------------------------------------------------------|----------------------------------------------------------------------------------------------------|
| ✓ Variables                                                                                                    |        |                                                                                                    | Add random variables.                                                                                                    |
| Random variables                                                                                                    | 0      | a = {1:100:5};<br>b = {50:200:2}                                                                   | Let's use the same random variables in this example too.                                                                                                    |
| Global variables                                                                                                    | 0      | c = (b - 3)/a                                                                                      | Add global variables.                                                                                                    |
| ✓ Main question                                                                                                    |        |                                                                                                    | Here, we have added a variable called 'c' to represent the correct answer, which uses our existing variables.                                                                            |
| Question text                                                                                                    | 0      | $\mathbf{A} \bullet \mathbf{B}  I  \underline{\mathbf{U}}  \mathbf{S}  \mathbf{x}_2  \mathbf{x}^2$ | ♀▾                                                                                                    |
|                                                                                                    |        | Answer the following question:                                                                     |                                                                                                    |
|                                                                                                    |        | Answer the following question:                                                                     |                                                                                                    |
| - Dort 1                                                                                                    |        |                                                                                                    |                                                                                                    |
|                                                                                                    | 0      |                                                                                                    | Place the correct answer here.                                                                                                    |
|                                                                                                    | ·      |                                                                                                    | Here, we will use the round function to define how many decimal places will be marked as                                                                                                 |
| Answer type                                                                                                    | 0      | Number ¢                                                                                           | correct. It is used in the format round(c,2) where 'c' is the answer and 2 is the number of decimal places the answer should be rounded to. The signif function can be used in a similar |
| Anciwor                                                                                                    | 0      | [round(c 3)]                                                                                       | way but with the number of significant figures instead. Refer to the instruction document for a table of functions which can be used in Moodle                                           |
| Aliswei                                                                                                    |        |                                                                                                    |                                                                                                    |
| Grading criterion*                                                                                                    | 0      | Absolute error v v v 0.0                                                                           | D1 Expert                                                                                                    |
| Unit                                                                                                    | 0      |                                                                                                    |                                                                                                    |
| Placeholder name                                                                                                    | 0      |                                                                                                    |                                                                                                    |
| Partic bush                                                                                                    | •      |                                                                                                    |                                                                                                    |
| Partstext                                                                                                    | U      | $ \begin{array}{c ccccccccccccccccccccccccccccccccccc$                                             |                                                                                                    |
|                                                                                                    |        | Given that a = {a} and b = {b}:                                                                    |                                                                                                    |
|                                                                                                    |        | c = (b - 3)/a                                                                                      |                                                                                                    |
|                                                                                                    |        | Calculate c: {_O}                                                                                  |                                                                                                    |
|                                                                                                    |        | Blanks for 2 more parts                                                                            |                                                                                                    |
|                                                                                                    |        |                                                                                                    |                                                                                                    |
| Ouestion 1     Answer the following question:       Not complete     Given that a = 76 and b = 138:       Marked out of     c = (b - 3)/a       Calculate c:                                                                                                    |        |                                                                                                    | If you preview your question, it should look like this. Each time you 'start again', you will notice that the random variables 'a' and 'b' are randomly assigned a different value.      |
| Check                                                                                                    |        |                                                                                                    | You can now test student answers and see how your question will react to different answers.                                                                                              |
| Start again         Save         Fill in correct responses         Subr           Technical information = @         @         Behaviour being used: Adaptive mode (multi-part questions)         Behaviour being used: Adaptive mode (multi-part questions)         Behaviour being used: Adaptive mode (multi-part questive adaptive mode (multi- | mit an | d finish Close preview                                                                             | <b>NOTE:</b> The student answer will now be marked incorrect if the incorrect number of decimal places is given.                                                                         |
| Minimum fraction: 0                                                                                                    |        |                                                                                                    |                                                                                                    |

Sample Q4: We will use the same random variables again to introduce you to adding a unit to your answer and basic unit conversions. You can apply this type of question when the answer requires a unit, particularly when the question relates to 'real-world' or industry specific scenarios.

| Question name                                        | 0   | Moodle formula Qs - sample Q4             |                                                                                                    |
|------------------------------------------------------|-----|-------------------------------------------|----------------------------------------------------------------------------------------------------|
| <ul> <li>Variables</li> </ul>                        |     |                                           | Add random variables.                                                                                                    |
| Random variables                                     | 0   | a = {1:100:5};<br>b = {50:200:2}          | Let's use the same random variables in this example too.                                                                                                    |
|                                                      |     | - (,                                      | Add global variables.                                                                                                    |
| Global variables                                     | 0   | c = a + b                                 | Here, we have added a variable called 'c' to represent the correct answer, which uses our existing                                                                                    |
| <ul> <li>Main question</li> </ul>                    |     |                                           | voltabilis.                                                                                                    |
| Question text                                        | 9 9 | $A \bullet B I \underline{U} - S x_2$     | x² V • 🖽 🖽 😇 🖻 🖻 🖻 🖻 🔮 🝽 🖆 🖬 👘                                                                                                    |
|                                                      |     |                                           |                                                                                                    |
|                                                      |     | Answer the following question:            |                                                                                                    |
|                                                      |     |                                           |                                                                                                    |
| ▼ Part 1                                             |     |                                           |                                                                                                    |
| Part's mark*                                         | 0   | 1                                         | Add the correct unit here.                                                                                                    |
| Show more                                            |     |                                           | Specify the correct unit for your answer.                                                                                                    |
| Answer type                                          | 0   | Number 🗢                                  |                                                                                                    |
| Answer*                                              | 0   | [c]                                       |                                                                                                    |
| Grading criterion*                                   | 0   | Absolute error                            | 0.01 Write the question and define a space for the student answers.                                                                                                    |
|                                                      |     |                                           | Write your question here, referring to the variables you created earlier using the curly                                                                                              |
| Unit                                                 | 0   | km                                        | you assigned them earlier. {_0} will create a box each where the student can write the                                                                                                |
| Placeholder name                                     | 0   |                                           | numeric answer and $\{\_u\}$ will create a box where the student can place the appropriate                                                                                            |
|                                                      |     |                                           | unit. Remember to advise students to include a unit in their answer within the question<br>text and remind them that units are format and case specific.                              |
| Part's text                                          | 0   | $A \bullet B I \underline{U} \bullet x_2$ |                                                                                                    |
|                                                      |     | Civen that the trip from town A to tou    |                                                                                                    |
|                                                      |     | Calculate the total distance traveled     | I for the two trips.                                                                                                    |
|                                                      |     | {_O} {_u}                                 |                                                                                                    |
|                                                      |     | Please include the correct unit in the    | e 2nd box, making sure that you use the correct format and case.                                                                                                    |
|                                                      |     |                                           |                                                                                                    |
|                                                      |     | Blanks for 2 more parts                   |                                                                                                    |
|                                                      |     |                                           |                                                                                                    |
| <ul> <li>Extra options</li> <li>Show more</li> </ul> |     |                                           | Select whether basic conversion rules are allowed                                                                                                    |
| [Global] - Basic conversion rules                    | 0   | Common SI unit 🗢                          |                                                                                                    |
|                                                      |     |                                           | under the drop down menu 'Extra options', you can choose whether or not to allow basic<br>conversion rules, which will automatically mark the unit correct if the answer is correctly |

| ▶ C | hec | k var | iab | les i | ins | tant | iat | ion |
|-----|-----|-------|-----|-------|-----|------|-----|-----|
|-----|-----|-------|-----|-------|-----|------|-----|-----|

Combined feedback

- Multiple tries
- Tags
- Created / last saved

| Question 1       Answer the following question:         Not complete       Given that the trip from town A to town B is 66 km and the trip from town B to town C is 128 km.         Calculate the total distance traveled for the two trips.       Calculate the total distance traveled for the two trips.         Please include the correct unit in the 2nd box, making sure that you use the correct format and case.       Check | If you preview your question, it should look like this. Each time you 'start<br>again', you will notice that the random variables 'a' and 'b' are randomly<br>assigned a different value.<br>You can now test student answers and see how your question will react<br>to different answers. Note that the student answer will now be marked |
|----------------------------------------------------------------------------------------------------|----------------------------------------------------------------------------------------------------|
| Start again         Save         Fill in correct responses         Submit and finish         Close preview                                                                                                    | incorrect if the incorrect unit is given.                                                                                                    |
| Technical information - 0<br>Behaviour being used: Adaptive mode (multi-part questions)                                                                                                    |                                                                                                    |
| Minimum fraction: O                                                                                                    |                                                                                                    |

create a new question.

converted to any standard SI unit acknowledged by Moodle. Refer to the instruction document for a list of standard SI units. This function is automatically turned on when you

**Sample Q5:** We will use the same format as sample Q4 and expand upon using units, in particular, how to apply a non-standard unit conversion rule. This will be helpful when there are industry-specific units which are not included in the standard Moodle unit conversions (listed in the instruction document).

| Question name                                | 9                                     | Moodle formula Qs - sample Q5                                                                                   |                                      |                                                                                                    |  |  |
|----------------------------------------------|---------------------------------------|----------------------------------------------------------------------------------------------------|--------------------------------------|----------------------------------------------------------------------------------------------------|--|--|
| <ul> <li>Variables</li> </ul>                |                                       |                                                                                                    |                                      |                                                                                                    |  |  |
| Random variables                             | 0                                     | a = {1:100:5};                                                                                                  |                                      |                                                                                                    |  |  |
|                                              |                                       | b = {50:200:2}                                                                                                  | Let's use the s                      | ame random and global variables as sample Q4.                                                                                                    |  |  |
| Global variables                             | Ø                                     | c = a + b                                                                                                    |                                      |                                                                                                    |  |  |
|                                              |                                       |                                                                                                    |                                      |                                                                                                    |  |  |
| <ul> <li>Main question</li> </ul>            |                                       |                                                                                                    |                                      |                                                                                                    |  |  |
| Question text                                | 00                                    |                                                                                                    |                                      |                                                                                                    |  |  |
|                                              |                                       | 🔳 🔟 🖉 – 🗞 🖏 🖪 I #                                                                                               | 0 D C                                |                                                                                                    |  |  |
|                                              |                                       | Answer the following question:                                                                                  |                                      |                                                                                                    |  |  |
| ▼ Part 1                                     |                                       |                                                                                                    |                                      |                                                                                                    |  |  |
| Part's mark*                                 | Ø                                     | 1                                                                                                    |                                      |                                                                                                    |  |  |
| Chowless                                     |                                       |                                                                                                    |                                      |                                                                                                    |  |  |
| Local variables                              | 0                                     | Add a                                                                                                    | non-standard u                       | nit conversion rule.                                                                                                    |  |  |
|                                              |                                       | Click 'S                                                                                                    | show more' to<br>er rule with the f  | view the additional settings and place the non-standard unit conversion rule<br>format '1 km = 0.621371 miles' which indicates that for the answers of this |  |  |
| Grading variables                            | 0                                     | part, 1                                                                                                    | .km can be conve                     | erted to 0.621371 miles. Ensure that there is a space between the number                                                                                    |  |  |
|                                              |                                       | standa                                                                                                    | e unit. Refer to t<br>ard in Moodle. | the instruction document to check which unit conversions are commony                                                                                        |  |  |
| Other rules                                  | U                                     | 1 km = 0.621371 miles                                                                                           |                                      |                                                                                                    |  |  |
| l                                            |                                       |                                                                                                    |                                      |                                                                                                    |  |  |
| Answer type                                  | 0                                     | Number 💠                                                                                                    |                                      |                                                                                                    |  |  |
| Answer*                                      | 0                                     | ſcl                                                                                                    | A                                    | dd the correct units here.                                                                                                    |  |  |
|                                              |                                       |                                                                                                    | Sp                                   | pecify the correct units here. Since we have added a unit conversion, you can                                                                               |  |  |
| Grading criterion*                           | 0                                     | Absolute error v < v 0.01                                                                                       | 34                                   | belly multiple units by auoing an equals sign in between.                                                                                                   |  |  |
| Unit                                         | 0                                     | km = miles                                                                                                    |                                      |                                                                                                    |  |  |
| placebolder pame                             | 0                                     |                                                                                                    |                                      |                                                                                                    |  |  |
| Placeholder name                             | · ·                                   |                                                                                                    |                                      |                                                                                                    |  |  |
| Part's text                                  | 0                                     | $A \bullet B I \underline{U} \pounds x_2 x^2 \heartsuit \bullet$                                                |                                      |                                                                                                    |  |  |
|                                              |                                       | ■ □                                                                                                    | 0 C 0                                |                                                                                                    |  |  |
|                                              |                                       | Given that the trip from town A to town B is {a} km a<br>Calculate the total distance traveled for the two trip | nd the trip from tow                 | <i>n</i> B to town C is {b} km.                                                                                                    |  |  |
|                                              |                                       | {_O} {_u}                                                                                                    |                                      |                                                                                                    |  |  |
|                                              |                                       | Please include the correct unit in the 2nd box, making sure that you use the correct format and case.           |                                      |                                                                                                    |  |  |
|                                              |                                       |                                                                                                    |                                      |                                                                                                    |  |  |
|                                              |                                       | Blanks for 2 more parts                                                                                         |                                      |                                                                                                    |  |  |
| Question 1 Answei                            | r the following question:             |                                                                                                    |                                      |                                                                                                    |  |  |
| Answer saved<br>Mark 1.00 out                | that the trip from town A to town B   | is 71 km and the trip from town B to town C is 110 km.                                                          |                                      |                                                                                                    |  |  |
| of 1.00 Calcula                              | ate the total distance traveled for t | e two trips. Convert your answer to miles.                                                                      |                                      | If you preview your question, it should look like this. Each time you 'start again', you will notice that the random variables 'a' and 'b' are randomly     |  |  |
| Please                                       | include the correct unit in the 2nd   | box, making sure that you use the correct format and ca                                                         | ase. as                              | ssigned a different value.                                                                                                    |  |  |
| ·                                            |                                       |                                                                                                    | Ye                                   | ou can now test student answers and see how your question will react                                                                                        |  |  |
| Chec                                         | <u></u>                               |                                                                                                    | to<br>in                             | o different answers. Note that the student answer will now be marked norrect if the incorrect unit is given. However, both km and miles will be             |  |  |
| Question 1 Answer                            | r the following question:             |                                                                                                    | ac                                   | ccepted as correct answers.                                                                                                    |  |  |
| Answer saved Given the Mark 1.00 out Colouin | hat the trip from town A to town B    | is 71 km and the trip from town B to town C is 110 km.                                                          | N                                    | INTE: Since there are now 2 layers of calculations ensure that you have                                                                                     |  |  |
| of 1.00                                      | mile                                  | e two trips. Convert your answer to miles.                                                                      |                                      | allowed for some error (absolute or relative) so that the marking is not too                                                                                |  |  |
| Please                                       | include the correct unit in the 2nd   | box, making sure that you use the correct format and ca                                                         | ase. ha                              | arsh.                                                                                                    |  |  |
|                                              |                                       |                                                                                                    |                                      |                                                                                                    |  |  |
| Cnec                                         | k                                     |                                                                                                    |                                      |                                                                                                    |  |  |

Sample Q6: We will use the same random and global variables as sample Q2 to introduce you to adaptive marking for composite answers. This will be helpful when you want to assign an uneven proportion of the full mark to questions within the same part.

| Question name                                                                        | 0                              | Moodle formula Qs - sample Q6                                  |                                                                                                    |
|--------------------------------------------------------------------------------------|--------------------------------|----------------------------------------------------------------|----------------------------------------------------------------------------------------------------|
| <ul> <li>Variables</li> </ul>                                                        |                                |                                                                |                                                                                                    |
| Pandom variables                                                                     | 0                              | a = {1:100:5}:                                                 | Let's go back and use the random variables and global variables we set up in sample Q2.                                                                                                    |
|                                                                                      |                                | b = {50:200:2}                                                 |                                                                                                    |
|                                                                                      |                                |                                                                |                                                                                                    |
| Global variables                                                                     | 0                              | c = 10;<br>d = a + b;                                          |                                                                                                    |
|                                                                                      |                                | e = b + c;<br>f = d + e                                        |                                                                                                    |
|                                                                                      |                                |                                                                | li.                                                                                                    |
| <ul> <li>Main question</li> </ul>                                                    |                                |                                                                |                                                                                                    |
| Question text                                                                        | 00                             | $A \bullet B I \underline{U} + x_2 x^2$                        |                                                                                                    |
|                                                                                      |                                | III I - % % L                                                  | X (V) H O C H I                                                                                                    |
|                                                                                      |                                | Answer the following question:                                 |                                                                                                    |
|                                                                                      |                                |                                                                |                                                                                                    |
| ▼ Part 1                                                                             |                                |                                                                |                                                                                                    |
| Dart's mark*                                                                         | 0                              | •                                                              |                                                                                                    |
| Part 3 main                                                                          | •                              | · /                                                            | Add grading variables.                                                                                                    |
| Show less                                                                            |                                |                                                                | Click 'Show more' to view the additional settings and add the grading variables as Boolian                                                                                                    |
| Local variables                                                                      | 0                              |                                                                | expressions. Here, we have added a variable called 'crit1' which will be assigned a 1 if the student answer for 0 is equal to variable 'd' (i e the student has answered correctly) and a 0 if it is not                                                                                                    |
|                                                                                      |                                |                                                                | equal (i.e. the student has answered incorrectly). The same format has been used for 'crit2' and                                                                                                    |
| Grading variables                                                                    | 0                              | crit1 = _0 == d;<br>crit2 = _1 == e;                           | 'crit3'. We will use these variables below in the grading criterion.                                                                                                    |
|                                                                                      |                                | crit3 = _2 ==f                                                 |                                                                                                    |
|                                                                                      |                                |                                                                |                                                                                                    |
| Other rules                                                                          | <b>U</b>                       |                                                                | lh.                                                                                                    |
|                                                                                      |                                |                                                                |                                                                                                    |
| Answer type                                                                          | 0                              | Number 🗢                                                       |                                                                                                    |
|                                                                                      |                                |                                                                | Place the correct answers here.                                                                                                    |
| Answer*                                                                              | Ø                              | [d, e, f]                                                      | Answers can be kept in the same format as before.                                                                                                    |
| Grading criterion*                                                                   | 0                              | (crit1*0.3)+(crit2*0.3)+(crit3*0.4)                            | Expert                                                                                                    |
| Unit                                                                                 | 0                              |                                                                | Specify the grading criterion.                                                                                                    |
|                                                                                      |                                |                                                                | Tick 'Expert' to switch to this mode. Specify how marks will be allocated using the grading criterion.                                                                                                    |
| Placeholder name                                                                     | 0                              |                                                                | Since this part has been allocated 1 mark, the grading criterion will determine what proportion of                                                                                                    |
| Part's text                                                                          | 0                              | $\mathbf{A} = \mathbf{B} \mathbf{I} \mathbf{U} + \mathbf{x}^2$ | that 1 mark the student will be awarded.                                                                                                    |
|                                                                                      |                                |                                                                | Here, we have specified the mark allocation with the mathematical expression:                                                                                                    |
|                                                                                      |                                | Given that a = {a}, b = {b} and c = {c}:                       | (crit1*0.3) + (crit2*0.3) + (crit3*0.4)                                                                                                    |
|                                                                                      |                                | d = a + b                                                      | 'crit1', 'crit2' and 'crit3 have been defined in the grading variables. Depending on the student                                                                                                    |
|                                                                                      |                                | e = b + c                                                      | allocated 0.3 of the mark, the second 0.3 and the third 0.4.                                                                                                    |
|                                                                                      |                                | Calculate d: {_O}                                              | $\rho = \alpha \left[ \alpha \left[ \alpha \left[ \alpha \left( \alpha \left( \alpha \right) + \alpha \left( \alpha \left( \alpha \right) + \alpha \left( \alpha \right) + \alpha \left( \alpha \left( \alpha \right) + \alpha \left( \alpha \right) + \alpha \left( \alpha \left( \alpha \right) + \alpha \left( \alpha \right) + \alpha \left( \alpha \left( \alpha \right) + \alpha \left( \alpha \right) + \alpha \left( \alpha \left( \alpha \right) + \alpha \left( \alpha \right) + \alpha \left( \alpha \right) + \alpha \left( \alpha \left( \alpha \right) + \alpha \left( \alpha \right) + \alpha \left( \alpha \right) + \alpha \left( \alpha \right) + \alpha \left( \alpha \right) + \alpha \left( \alpha \left( \alpha \right) + \alpha \left( \alpha \right) + $ |
|                                                                                      |                                | Calculate e: {_1}                                              | e.g. last answer incorrect -> (crit1*0.3) + (crit2*0.3) + (crit3*0.4) = $(1^{\circ}0.3) + (1^{\circ}0.3) + (1^{\circ}0.4) = 1^{\circ}0.4$                                                                                                    |
|                                                                                      |                                | What is d + e? {_2}                                            |                                                                                                    |
|                                                                                      | l                              |                                                                |                                                                                                    |
|                                                                                      |                                | Blanks for 2 more parts                                        |                                                                                                    |
| Question                                                                             |                                |                                                                |                                                                                                    |
| Not complete         Answer the following que           Given that a = 6, b = 96 and | estion:<br>nd c = 10:          |                                                                | If you preview your question, it should look like this. Each time you 'start                                                                                                    |
| Mark 0.60 out<br>of 1.00 d = a + b                                                   |                                |                                                                | again', you will notice that the random variables 'a' and 'b' are randomly                                                                                                    |
| e = b + c                                                                            |                                |                                                                | assigned a different value. In this example, the student has answered the first 2 questions correctly and the last question incorrectly so they have                                                                                                    |
| Calculate e: 102                                                                     |                                |                                                                | received 60% of the full mark.                                                                                                    |
| What is d + e? 258                                                                   |                                |                                                                | You can now test student answers and see how your question will react                                                                                                    |
| ۵                                                                                    |                                |                                                                | to different answers.                                                                                                    |
| Check                                                                                |                                |                                                                | NOTE: As the question setup sets more complex, it will become more                                                                                                    |
|                                                                                      |                                |                                                                | important to test the question and test using both reasonable and unrea-                                                                                                    |
| Your answer is partially co<br>You have correctly answe                              | orrect.<br>ered O part(s) of t | his question.                                                  | sonable answers.                                                                                                    |
| too note concerty answe                                                              | parajo or u                    |                                                                |                                                                                                    |

Sample Q7: We will use the same format as sample Q6 and expand upon using adaptive marking. This will be helpful when you have set up an answer which relies on other answer previously calculated by the student.

| Question name                                                            | 0            | Moodle formula Qs - sample Q7                                                                      |                                                                                                    |                                                  |
|--------------------------------------------------------------------------|--------------|----------------------------------------------------------------------------------------------------|----------------------------------------------------------------------------------------------------|--------------------------------------------------|
| <ul> <li>Variables</li> </ul>                                            |              |                                                                                                    |                                                                                                    |                                                  |
| Random variables                                                         | 0            | a = {1:100:5};<br>b = {50:200:2}                                                                   |                                                                                                    | _                                                |
|                                                                          |              |                                                                                                    | Let's use the same random and global variables as sample Q6.                                                                                                    |                                                  |
| Global variables                                                         | 8            | c = 10;<br>d = a + b;<br>e = b + c;<br>f = d + e                                                   |                                                                                                    | -                                                |
|                                                                          |              |                                                                                                    | Â.                                                                                                    |                                                  |
| Main question                                                            | 0 0          |                                                                                                    |                                                                                                    |                                                  |
| Question text                                                            | •••          |                                                                                                    |                                                                                                    |                                                  |
|                                                                          |              | Answer the following question:                                                                     |                                                                                                    |                                                  |
|                                                                          |              |                                                                                                    |                                                                                                    |                                                  |
| ▼ Part 1                                                                 |              |                                                                                                    |                                                                                                    |                                                  |
| Part's mark*                                                             | 0            | 1                                                                                                  | Add grading variables.                                                                                                    |                                                  |
| Show less                                                                |              |                                                                                                    | Click 'Show more' to view the additional settings and add the grading var                                                                                                    | iables as Boolian                                |
| Local variables                                                          | 0            |                                                                                                    | added a variable called 'crit4' which will be assigned a 1 if the student answ                                                                                                  | wer for _2 is equal to the                       |
| Grading variables                                                        | 0            | critt = 0 == d:                                                                                    | sum of answers _0 and _1 (i.e. the student has answered correctly based c<br>for the first two questions) and a 0 if it is not equal (i.e. the student has an                   | on the answers they gave swered incorrectly). We |
|                                                                          |              | crit2 = _1 == e;<br>crit3 = _2 == f;<br>crit4 = _2 == (_0 + _1)                                    | will use these variables below in the grading criterion.                                                                                                    |                                                  |
|                                                                          |              | (1142(_0+_1)                                                                                       | <i>li</i> t.                                                                                                    |                                                  |
|                                                                          |              |                                                                                                    | -                                                                                                    |                                                  |
| Answer type                                                              | 0            | Number 🗘                                                                                           | Place the correct answers here.                                                                                                    |                                                  |
| Answer*                                                                  | 0            | [d, e, f]                                                                                          | Answers can be kept in the same format as before.                                                                                                    |                                                  |
| Grading criterion*                                                       | 0            | max((crit1*0.3 + crit2*0.3 + crit3*0.4), (                                                         | ritt*0.3 + crit2*0.3 + crit4*0.2))                                                                                                    |                                                  |
| Unit                                                                     | Ø            |                                                                                                    |                                                                                                    |                                                  |
| Placebolder pame                                                         | 0            |                                                                                                    | Specify the grading criterion.                                                                                                    |                                                  |
| Placeholder hanne                                                        | Ŭ            |                                                                                                    | Here, we have specified the mark allocation with the mathematical expres max((crit1*0.3 + crit2*0.3 + crit3*0.4), (crit1*0.3 + crit2*0.3 + crit4*0.2))                          | sion:                                            |
| Part's text                                                              | 0            | $\mathbf{A} \bullet \mathbf{B}  I  \underline{\mathbf{U}}  \mathbf{S}  \mathbf{x}_2  \mathbf{x}^2$ | The max () function means that between the 2 strings, separated by a com                                                                                                    | ma, the one which                                |
|                                                                          |              | Given that a = {a}, b = {b} and c = {c}:                                                           | returns a larger value will be used. The <u>first string</u> will assign the first answ<br>second 0.3 and the third 0.4; while the <u>second string</u> will assign the last an | er 0.3 of the mark, the swer 0.2 instead of 0.4  |
|                                                                          |              | d = a + b                                                                                          | for the last answer if the student has answered one/both of the first 2 ans                                                                                                    | wers incorrectly but has                         |
|                                                                          |              | e = b + c                                                                                          | then used it to correctly answer the last question.                                                                                                    |                                                  |
|                                                                          |              | Calculate d: {_O}                                                                                  | e.g. jiist 2 incorrect but last is correct based on the answers given for the o<br>(crit1*0.3) + (crit2*0.3) + (crit3*0.4) = (0*0.3) + (0*0.3) + (0*0.4) = 0                    | ווופר נשט questions ->                           |
|                                                                          |              | What is d + e? {_2}                                                                                | (crit1*0.3) + (crit2*0.3) + (crit4*0.2) = (0*0.3) + (0*0.3) + (1*0.2) = 0.2<br>Therefore, the max = 0.2 and 20% of the full mark is awarded.                                    |                                                  |
|                                                                          |              |                                                                                                    | , , , , , , , , , , , , , , , , , , ,                                                                                                    |                                                  |
|                                                                          |              | Blanks for 2 more parts                                                                            |                                                                                                    |                                                  |
| Question 1 Answer the following question:                                |              |                                                                                                    |                                                                                                    |                                                  |
| Civen that a = 61, b = 158 and c =<br>Mark 0.20 out<br>of 1.00 d = a + b | 10:          |                                                                                                    | f you preview your question, it should look like this. Each time you 'start                                                                                                    | :                                                |
| e = b + c                                                                |              |                                                                                                    | again', you will notice that the random variables 'a' and 'b' are randomly<br>assigned a different value. In this example, the student has answered th                          | e                                                |
| Calculate e: 160                                                         |              |                                                                                                    | first 2 questions incorrectly, but the last question is correct based on the                                                                                                    |                                                  |
| What is d + e? 375                                                       |              |                                                                                                    | previous 2 answers, so they have received 20% of the full mark.                                                                                                    |                                                  |
| Chack                                                                    |              |                                                                                                    | rou can now test student answers and see how your question will react to different answers.                                                                                     |                                                  |
|                                                                          |              |                                                                                                    | NOTE: Try to break up the question as much as possible and stick to                                                                                                    |                                                  |
| Your answer is partially correct.<br>You have correctly answered O p     | oart(s) of t | this question.                                                                                     | answers that are only dependant on one previous answer.                                                                                                    |                                                  |
| Start again Save Fill in correct responses                               | Submit a     | Ind finish Close preview                                                                           |                                                                                                    |                                                  |
|                                                                          |              |                                                                                                    |                                                                                                    |                                                  |

Sample Q8: We will use the same format as sample Q7 and expand upon using adaptive marking, in particular, using absolute and relative error in conjunction with adaptive marking. Be aware that absolute and relative error used in this way is very unstable on Moodle, so it should be used with caution.

| Question name                                                                                                    | 0       | Moodle formula Qs - sample Q8                                                                                                    |                                               |                                                                                                    |   |
|----------------------------------------------------------------------------------------------------|---------|----------------------------------------------------------------------------------------------------|-----------------------------------------------|----------------------------------------------------------------------------------------------------|---|
| <ul> <li>Variables</li> </ul>                                                                                                    |         |                                                                                                    |                                               |                                                                                                    |   |
| Random variables                                                                                                    | 0       | a = {1:100:5};                                                                                                    |                                               |                                                                                                    |   |
|                                                                                                    |         | D = {50:200:2}                                                                                                    | Let's use the sa                              | me random and global variables as sample Q7.                                                       |   |
| Global variables                                                                                                    | 0       | c = 10;<br>d = a + b;<br>e = b + c;<br>f = d + e                                                                                                    |                                               | li.                                                                                                |   |
| <ul> <li>Main question</li> </ul>                                                                                                    |         |                                                                                                    |                                               |                                                                                                    |   |
| Question text                                                                                                    | 0       | $A \bullet B$ $I$ $U$ $S$ $x_2$ $x^2$ $\blacksquare$ $\square$ $C$ $ \odot$ $\odot$ $\blacksquare$ $\square$ $C$ $ \odot$ $\odot$ $\blacksquare$ $\square$ $C$ $ \odot$ $\odot$ |                                               |                                                                                                    |   |
|                                                                                                    |         | Answei the following question.                                                                                                    |                                               |                                                                                                    |   |
| ▼ Part 1                                                                                                    |         |                                                                                                    |                                               |                                                                                                    |   |
| Part's mark*                                                                                                    | 0       | 1                                                                                                    |                                               |                                                                                                    |   |
| Show less                                                                                                    |         |                                                                                                    | We will also us                               | e the same grading variables as sample Q7.                                                         |   |
| Local variables                                                                                                    | 0       |                                                                                                    |                                               |                                                                                                    |   |
| Grading variables                                                                                                    | 0       | crit1 = _0 == d;<br>crit2 = _1 == e;<br>crit3 = _2 == f;<br>crit4 = _2 == (_0 + _1)                                                                                             |                                               |                                                                                                    |   |
|                                                                                                    |         |                                                                                                    |                                               | <u> </u>                                                                                           |   |
| Answer*                                                                                                    | 0       | [d, e, f]                                                                                                    |                                               |                                                                                                    |   |
| Grading criterion*                                                                                                    | 0       | max(((_relerr<0.01) *crit1*0.3 + crit2*(                                                                                                    | 0.3 + crit3*0.4), ((_relerr<0.0               | D1) *crit1*                                                                                        |   |
|                                                                                                    |         |                                                                                                    |                                               |                                                                                                    |   |
| Unit                                                                                                    | 9       |                                                                                                    | Specify the grading crit                      | erion.                                                                                             | 1 |
| Placeholder name                                                                                                    | 0       |                                                                                                    | Here, we have specified                       | the mark allocation with the mathematical expression:                                              | L |
| Part's text                                                                                                    | 0       | A $\bullet$ B I $\underline{U}$ S $x_2$ $x^2$                                                                                                    | max(((_relerr<0.01) *ci<br>crit4*0.2))        | rit1*0.3 + crit2*0.3 + crit3*0.4), ((_relerr<0.01) *crit1*0.3 + crit2*0.3 +                        | L |
|                                                                                                    |         | III (? - % % 🖪                                                                                                    | We have added a Booli                         | an operator (_relerr<0.01) to each string which will be assigned a 1 if the                        | L |
|                                                                                                    |         | Given that a = {a}, b = {b} and c = {c}:                                                                                                    | student answers are wi                        | thin 10% of the expected answers (i.e. within the error tolerance) and a 0 if                      | L |
|                                                                                                    |         | d = a + b<br>e = b + c                                                                                                    | You can do the same w                         | ith absolute error by using the Boolian operator ( $errc(0.01)$ instead                            | L |
|                                                                                                    |         | Calculate d: {_O}                                                                                                    |                                               |                                                                                                    |   |
|                                                                                                    |         | Calculate e: {_1}                                                                                                    |                                               |                                                                                                    | × |
|                                                                                                    |         | Blanks for 2 more parts                                                                                                    |                                               |                                                                                                    |   |
|                                                                                                    | _       |                                                                                                    |                                               |                                                                                                    |   |
| Question 1         Answer the following question:           Not complete         Civen that a = 31 h = 156 and c = 100 h = 100 h = |         | l l l l l l l l l l l l l l l l l l l                                                                                                    | If you provide your au                        | action it should look like this. It will look like and                                             |   |
| Marked out of $d = a + b$                                                                                                    |         |                                                                                                    | be marked in the same                         | e way as sample Q7, but now with an error                                                          |   |
| e = b + c<br>Calculate d:                                                                                                    |         |                                                                                                    | tolerance of 10% (relat                       | ive to the answer with the largest value).                                                         |   |
| Calculate e:                                                                                                    |         |                                                                                                    | You can now test stude to different answers.  | ent answers and see how your question will react                                                   |   |
| Check                                                                                                    |         |                                                                                                    |                                               | tive marking and every in the grading offering and                                                 |   |
|                                                                                                    |         |                                                                                                    | make the question act                         | very unpredictably. It may seem like it is working                                                 |   |
| Start again Save Fill in correct responses Sul                                                                                                    | bmit aı | nd finish Close preview                                                                                                    | correctly when testing unreasonably large/sma | reasonable answers, however it may also mark<br>all answers correct. Please use this function with |   |
| Technical information v 🕜<br>Behaviour being used: Adaptive mode (multi-part questions)                                                                                                    |         |                                                                                                    | caution and test using b                      | both reasonable and unreasonable answers.                                                          |   |
| Minimum fraction: O                                                                                                    |         | •                                                                                                    |                                               |                                                                                                    |   |